## **Quick Reference Guide: Entering New Type 19 Tile Applications in PNM**

**Steps:** An example of these types of applications entered in PNM include Certified Ohio Behavioral Analyst (COBA) and Registered Behavioral Therapist (RBT). Providers contracting with Managed Care Entities ONLY would utilize this application category.

| 1 | Menu | Ohi          | <b>О</b>   М | epartme<br>edicaid | nt of 1  | Pro    | ovider Networ | rk Management | Medicaid Ho | ne Learning           | Contact               | Fee Schedule |                |             | Training                 | 也 Log out |
|---|------|--------------|--------------|--------------------|----------|--------|---------------|---------------|-------------|-----------------------|-----------------------|--------------|----------------|-------------|--------------------------|-----------|
|   |      | My Providers | Account Adr  | ninistration       |          |        |               |               |             |                       |                       |              |                |             | New Provider             | ?         |
|   |      | Reg ID       | Provider     | Status             | Provider | Type N | IPI           | Medicaid ID   | Specialty   | DD Contract<br>Number | DD Facility<br>Number | Location     | Effective Date | Submit Date | Revalidation<br>Due Date |           |
|   |      | T            | T            | All                | ~        | Т      | T             | T             | All 🗸       | T                     | T                     | T            | T              | T           | T                        | r i       |

Once the dashboard is accessed, the input of new enrollment provider information can be initiated by clicking the 'New Provider?' button.

<u>Note:</u> Only users with the 'Provider Administrator' role in PNM have the ability to create new provider Medicaid enrollment applications.

| 2 | Menu | Chio Department of<br>Medicaid<br>"Please note that you hav<br>you will have to re-start th                                                                                                    | •<br>e 10<br>e pro | Provider Network Management Medie<br>days to complete your applic<br>process from the beginning of t                                         | cai<br>the | Home Learning Contact Fee Schedule<br>tion. After 10 days, your informate<br>application."                                                                                                    | ion will be remove                                                            | ₽ Training                                         | එ Log out |
|---|------|----------------------------------------------------------------------------------------------------|--------------------|----------------------------------------------------------------------------------------------------|------------|----------------------------------------------------------------------------------------------------|-------------------------------------------------------------------------------|----------------------------------------------------|-----------|
|   |      | Standard application<br>Use this application if you are applying to<br>become a new individual, group, facility, or<br>institutional provider to provide fee-for-service<br>for the State Medicaid program. | Usi                | Ordering, Referring, Prescribing<br>this application if you are applying solely for<br>the purpose of Ordering, Referring or<br>Prescribing. |            | Change of Operator<br>Use this option if you want to initiate a Change<br>of Operator for Skilled Nursing Facility or<br>Intermediate Care Facility for individuals with<br>intellectual disabilities. | MCP Single<br>Use this application if you<br>Single Case agreement w<br>Plan. | e Case<br>are entering into a<br>th a Managed Care |           |
|   |      | Select Click here for more application types                                                                                                    |                    | Select                                                                                                    |            | Select                                                                                                    | Select                                                                        | 0                                                  |           |

Click Select under the 'MCP Single Case' application type.

This application selection is for providers contracting with Managed Care Entities only and cannot bill ODM directly.

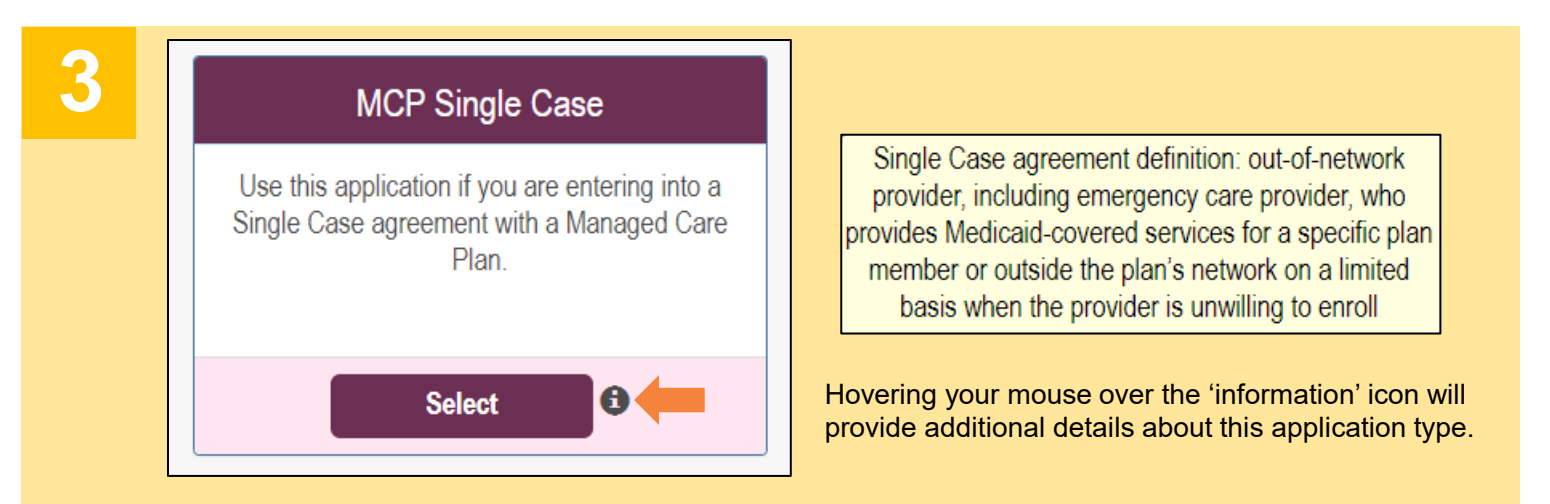

The MCP Single Case selection would also be made for any providers who do not currently have a type to select under the other application categories (such as 'Standard') in PNM.

## Steps:

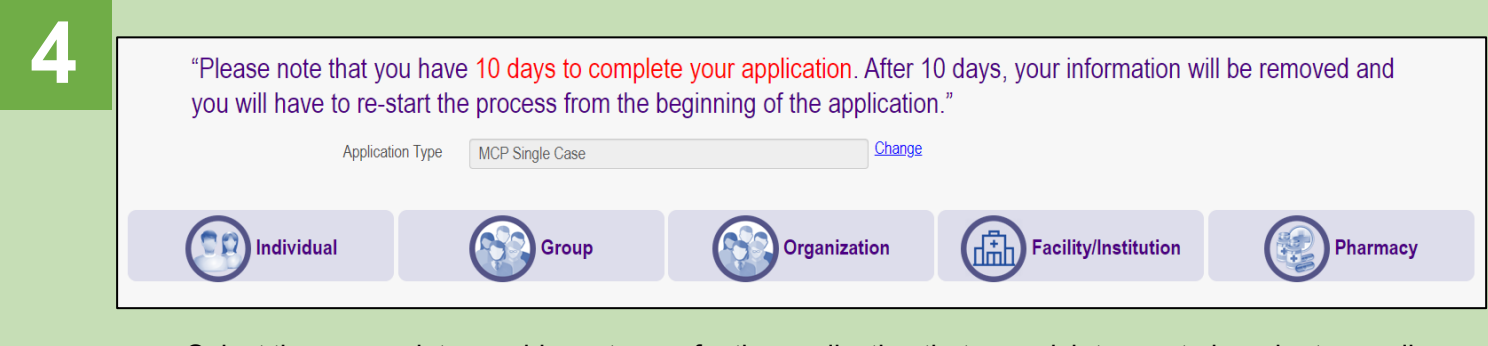

Select the appropriate provider category for the application that you wish to create in order to enroll with Ohio Medicaid.

Example: If you are entering an application for an individual practitioner, click Individual.

| 5 |                               | Application Type                   | MCP Single Case  | Change   |
|---|-------------------------------|------------------------------------|------------------|----------|
|   | Complete the provider details | Category*                          | Individual       | Change   |
|   | for the applicant. All items  | Provider Type*                     |                  | ~        |
|   | marked with an asterisk (*)   | First Name*                        |                  | <b>1</b> |
|   | be completed for the page to  | Middle Name                        |                  |          |
|   | be saved.                     | Last Name*                         |                  |          |
|   |                               | Tax ID Type*                       | ⊖ EIN     ● SSN  |          |
|   | Once all information is       | Tax ID*                            |                  |          |
|   | completed, click Save.        | Are you requesting retro coverage? | □ What is this ● |          |
|   | Note: Depending on the        | NPI*                               |                  |          |
|   | category selected in Step 4,  | Requested Effective Date*          | 4/3/2023         |          |
|   | different information may     | Gender*                            | ○ Female ○ Male  |          |
|   | appear or be required.        | Date of Birth*                     |                  |          |
|   | Complete the information on   | Zip Code*                          |                  |          |
|   | the selected screen after     | Zip Code Extension*                |                  |          |
|   | choosing a category.          |                                    | Save             | el       |

| 6 | Zip Code*           | 43231       |
|---|---------------------|-------------|
|   | Zip Code Extension* | 7605        |
|   | Taxonomy*           | ✓           |
|   |                     | Save Cancel |

After initially clicking **Save**, a new line item (Taxonomy) will appear. Select a Taxonomy from the drop-down menu and click **Save** again to proceed to the rest of the enrollment application pages.

Note: The Taxonomies listed in the drop-down menu are pulled from the National Plan and Provider Enumeration System (NPPES) database.